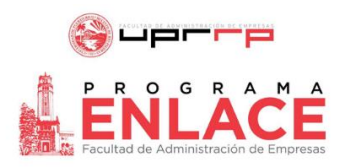

## Guía para la Solicitud de Citas con el Programa Enlace

|                          | University of Puerto Rico - Rio F × 10 500 Co                                 | mpanies Hiring Students - Kandish                              | ake Blog 🗙 🛛 🚻 Fall 2020 Virtual Job and Internst 🔉      | ( +      | -             | • |
|--------------------------|-------------------------------------------------------------------------------|----------------------------------------------------------------|----------------------------------------------------------|----------|---------------|---|
|                          | A Search                                                                      | Jobs Events Q&                                                 | A Students                                               | Messages | Career Center | 0 |
| Among Second             | () and ()                                                                     |                                                                | LACE                                                     |          |               |   |
| Career center            | Universit                                                                     | ty of Puerto Rico - Rio Piedi                                  | as Campus                                                |          |               |   |
| Connect with the experts | What can we help you find?                                                    |                                                                |                                                          |          |               |   |
|                          | Appointments →<br>Schedule time to meet with<br>experts and build your career | Resources →<br>Read curated content from your<br>career center | Surveys →<br>Answer questions from your career<br>center |          |               |   |

Bajo "Career Center" podrá hacer contacto con el Programa Enlace de la FAE y coordinar citas con el personal a cargo del Programa Enlace y de Handshake en la FAE-UPRRP. Para solicitar una cita con el Programa Enlace, haga "click" en "Appoinments".

| M Guia Paso a Paso para Handshake 🗙 🚹 Appointments   Handshake | × +                      | - 0 ×                    |
|----------------------------------------------------------------|--------------------------|--------------------------|
| ← → C ( ∎ upr.joinhandshake.com/appointments                   |                          | 🖈 😇 NP 🗯 🔞 🗄             |
| Q Search                                                       | Jobs Events Q&A Students | Messages Career Center 🕝 |
| Appointments                                                   |                          |                          |
| Schedule A New Appointment                                     |                          |                          |
| Upcoming Appointments                                          |                          |                          |
|                                                                | No Appointments          |                          |
| Past Appointments                                              |                          |                          |
|                                                                | No Appointments          |                          |
|                                                                |                          |                          |
|                                                                |                          |                          |

Proceda a seleccionar "Schedule a New Appoinment". En esta página también podrá ver sus pasadas y futuras citas con el Programa Enlace.

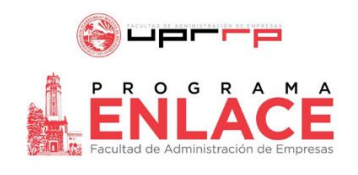

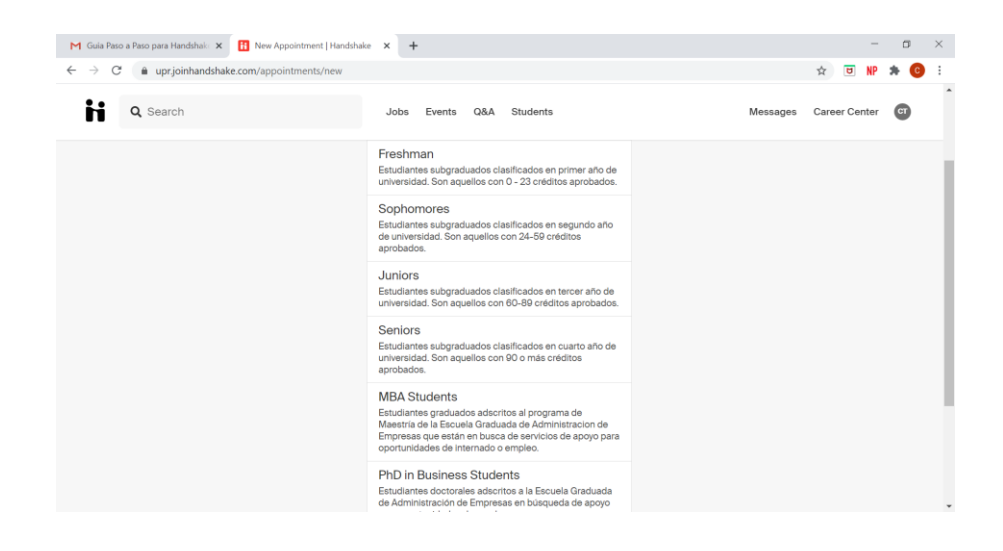

Para seguir su solicitud de cita, seleccione su actual clasificación como estudiante subgraduado/graduado o como exalumno (seleccione Alumni).

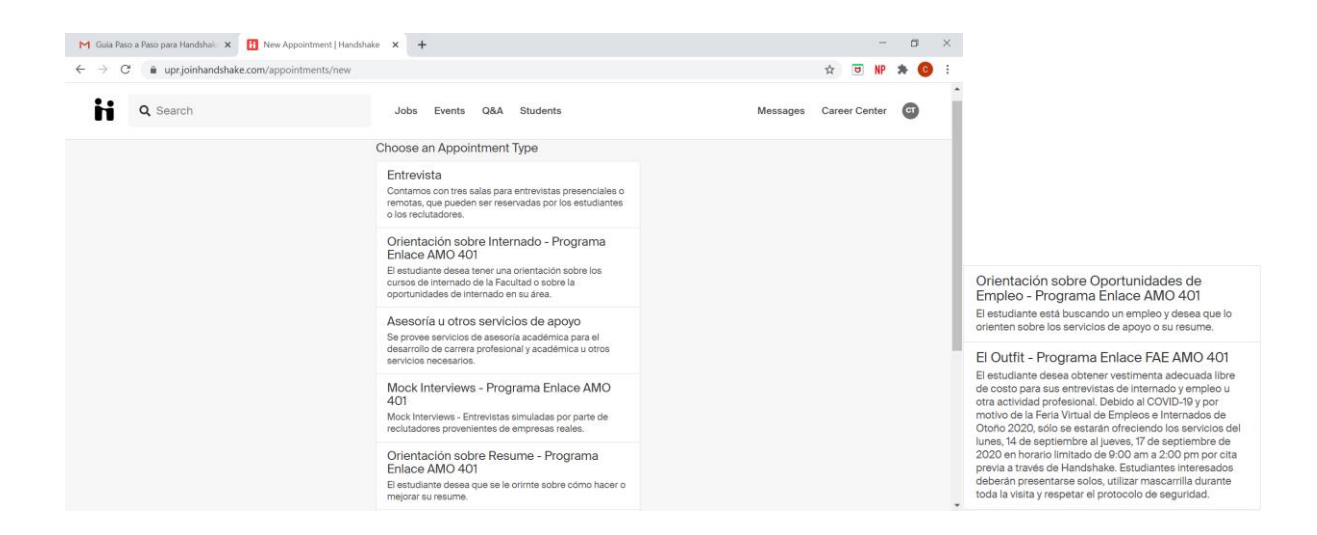

El Programa Enlace ofrece un sinnúmero de orientaciones sobre ofertas de internados o empleo hasta cómo preparar el mejor resume. En esta página podrá seleccionar el propósito de tu cita. Cada opción contiene una breve descripción de los servicios que el estudiante puede esperar en dicha cita.

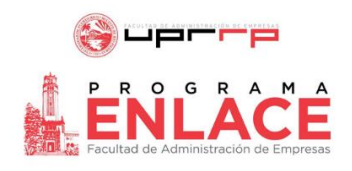

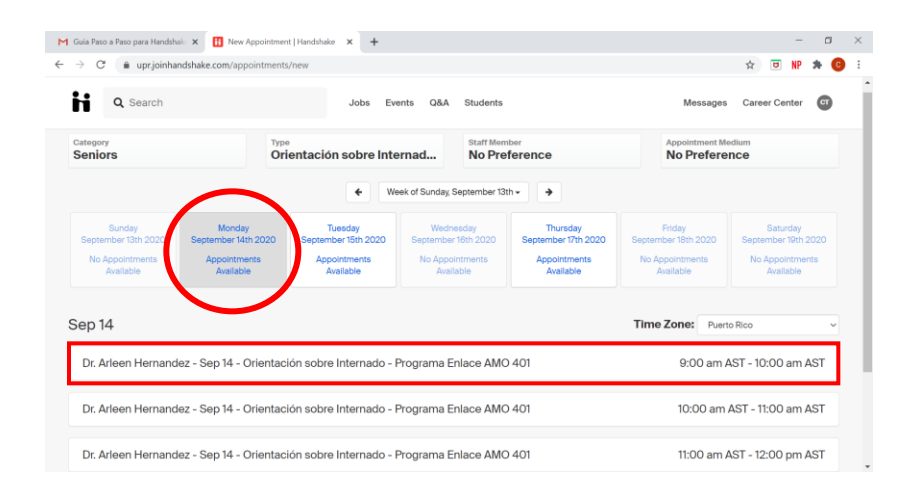

Aquí podrá seleccionar el día y la hora donde desea realizar su cita, de acuerdo a los epacios disponibles.

| M Guia Paso a Paso para Handshak: $\times$     | New Appointment   Handshake x +                                          | - a ×               |
|------------------------------------------------|--------------------------------------------------------------------------|---------------------|
| A Search                                       | Jobs Events Q&A Students Messag                                          | ges Career Center C |
| ← Back You have selected a s                   | ot. If you would like to search for a different slot you may do so here. |                     |
| Orientación sobre Inte<br>Dr. Arleen Hernandez | nado - Programa Enlace AMO 401 at 9:00 am AST, Sep 14th 2020             | ×                   |
| Appointment Request Details                    |                                                                          |                     |
| * Appointment medium                           | In Person - Programa Enlace FAE UPRRP - AMO 401                          | ~                   |
| * What can we help you<br>with?                |                                                                          |                     |
| Cancel                                         |                                                                          | Request             |

Finalmente, aquí tendrá la oportunidad de enviar un mensaje junto a su solicitud antes de terminar la misma. Cuando termine su mensaje, proceda a hacer "click" en el botón verde de "Request". Este proceso envía su solicitud de cita directo al Programa Enlace.

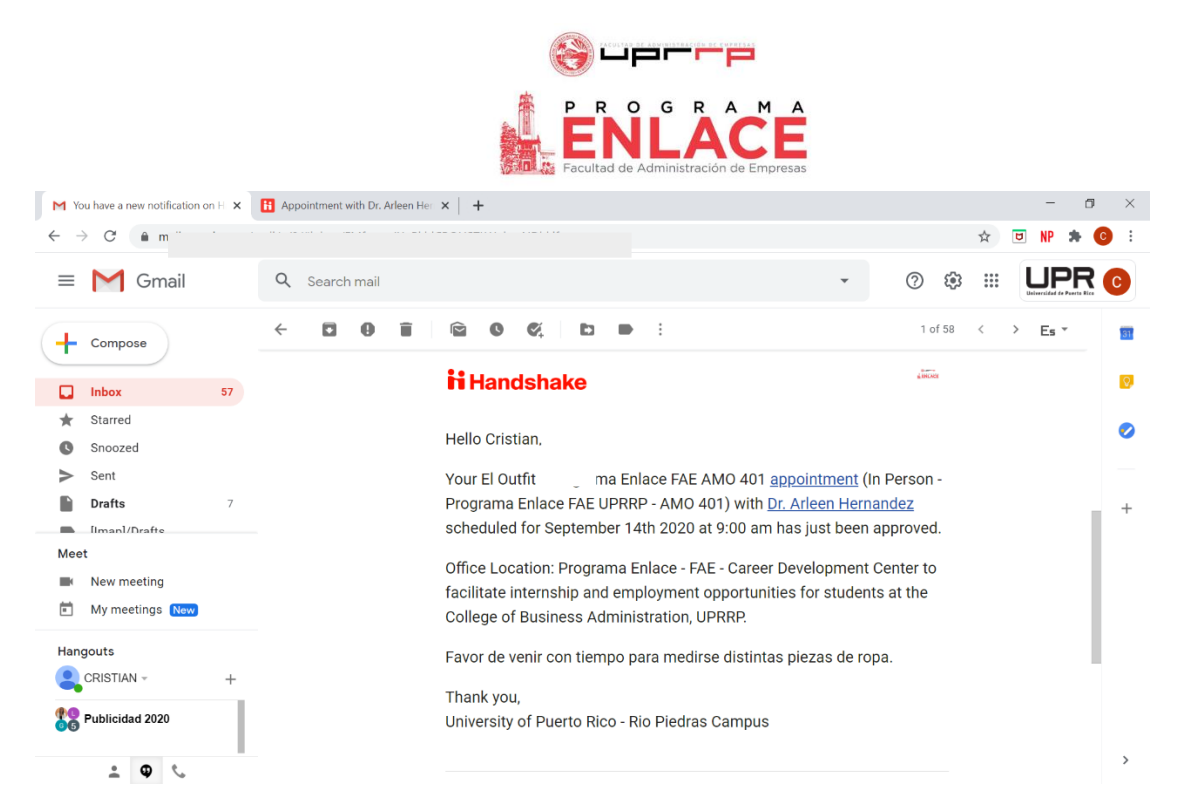

Una vez el Programa Enlace recibe la solicitud y la aprueba, usted recibe un mensaje a través de su "email" o correo institucional confirmando la aprobación de su cita y los detalles de la misma.

| You have a new notification on H X (1) Appointr                                                                                                    | nent with Dr. Arleen   X +                                                                                                    |          | -                            | ٥   | × |
|----------------------------------------------------------------------------------------------------|----------------------------------------------------------------------------------------------------|----------|------------------------------|-----|---|
| $\leftrightarrow$ $\rightarrow$ $C$ $\triangleq$ uniside and the fraction of the fraction of t |                                                                                                    |          | ☆ <b>₪</b> ₩ \$              | • 0 | : |
| G Search                                                                                                    | Jobs Events Q&A Students                                                                                                    | Messages | Career Center                | đ   | Î |
|                                                                                                    | Approved by Dr. Arleen Hernandez<br>HELP REQUESTED<br>Esto es una prueba.                                                       | Car      | Approved<br>ncel Appointment | >   |   |
| STAFF MEMBER<br>Dr. Arleen Hernandez<br>programa-enlace.uprrp@upredu<br>Coordinator of Programa Enlace &<br>Full Professor                                                                                                    | Add a Comment                                                                                                    |          | ß                            |     | l |
| STUDENT<br>Cristian Torres Negron                                                                                                    |                                                                                                    |          | Add Comment                  |     |   |
| Junior<br>Office of the second second second second second second second second second second second second second second                                                                                                    | APPROVE Dr. Arleen Hernandez approved appointment<br>Dr. Arleen Hernandez - Thursday, September 10th 2020 1:21 pm               |          |                              |     |   |
| TYPE<br>El Outfit - Programa Enlace FAE<br>AMO 401<br>www.<br>Monday.September 14th 2020 at<br>000 an for about 1 hour                                                                                                    | CREATE You requested an appointment with Dr. Arleen Hernandez<br>Cristian Torres Negron - Thursday, September 10th 2020 1:20 pm |          |                              |     |   |
| Marketing<br>TYPE<br>El Oufit - Programa Enlace FAE<br>AMO 401<br>www.W<br>Monday, September 14th 2020 at<br>@:00 am for about 1 hour                                                                                                    | CREATE You requested an appointment with Dr. Arleen Hernandez<br>Cristian Torres Negron - Thursday, September 10th 2020 1:20 pm |          |                              |     | Ţ |

Si entra en el sistema de Handshake, podrá ver si su cita fue aprobada o no. El sistema también te permite escribir algún comentario o cancelar la cita.

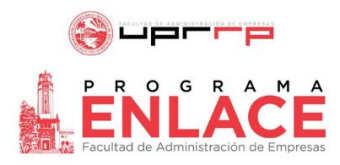

Para información adicional, escríbenos al correo: programa-enlace.uprrp@upr.edu

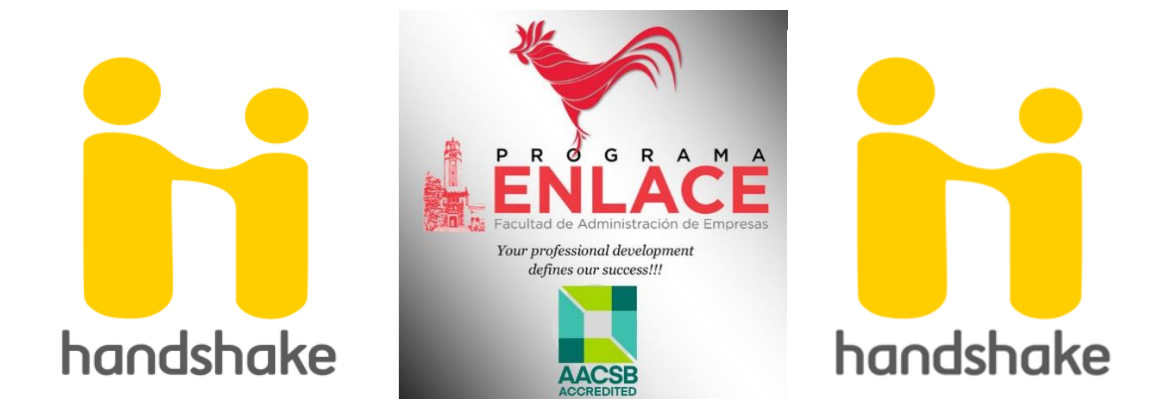